## D<sub>x</sub>R Nursing SELECT

Simulations to Enhance Learning and Evaluate Critical Thinking

學生快速操作指南:

- 1. 請鏈接至敏惠醫護管理專科學校專屬網址: https://en.dxrselect.com/mh nursing
- 2. 創建一個帳號並登入, 向教師索取「認證碼」兌換後開始病例。
- 3. 打開教師所分配的病例或部份模塊(病歷評估/體格評估/護理診斷/護理措施/評價), 點擊「開始」。

| 檢視患者的                                                | ]症狀表現                                                                                               | 當模塊選取完後,請點擊「評分」                                                                                                    |
|------------------------------------------------------|----------------------------------------------------------------------------------------------------|----------------------------------------------------------------------------------------------------|
| D <sub>x</sub> R<br>nursing<br>SELECT                | Consuela M ria Sanchez<br>January 18 08:00<br>Hospital Me cal/Surgical Unit<br>Presenting Situation | Current Task:<br>I. Chart Assessment<br>2. Physical Assessment<br>3. Nursing Diagnoses<br>4. Planning/Intervention<br>5. Evaluation<br>Task<br>Complete |
| Initial Assessment Labs Mee                          | lical Management Links Instructions Credits                                                         | My Pertinent Items                                                                                                    |
| Hospital Medical/Surgical Unit<br>January 18 @ 08:00 | Admission Vital Signs                                                                               | Surgial Init                                                                                                    |
| Admission Data                                       | Janual y to e voluo – huspital metikay                                                              |                                                                                                    |
| Admission Vital Signs 🔹 🕨                            | Height, Weight, BMI: 68 Inches, 120 lbs, 18.2                                                       | ;<br>;                                                                                                    |
| Medical History                                      | тетр: 104.8° F                                                                                      |                                                                                                    |
| Substances                                           | BP: 110                                                                                             | 0/80 mm Hg                                                                                                    |
| Sleep                                                | The Pr                                                                                              | nysical Assessment module, if available, allows you to conduct a complete virtual                                                                       |
| Allergies                                            | 進入「初步評估」、「實驗室」、「治療方案」各                                                                              | al assessment on the client to discover missing or additional items.                                                                                    |
| Psychosocial                                         | 日錄一查看患者資料並評估後選取。根據模塊                                                                                |                                                                                                    |
| Temperature/Skin                                     |                                                                                                    |                                                                                                    |
| Gastrointestinal                                     | <b>个问,保作也有所不问。</b> 例如腹俗評估,字生                                                                        |                                                                                                    |
| Neurological                                         | 先選擇檢查方式後,冉點擊相應部位。                                                                                   |                                                                                                    |
| Cardiovascular                                       |                                                                                                    |                                                                                                    |
| Respiratory                                          |                                                                                                    |                                                                                                    |
| Renal/Urinary                                        |                                                                                                    |                                                                                                    |

每個模塊「完成」後,將會顯示小測驗,必需完成問題後才可查看成績。可能一題或是多題。

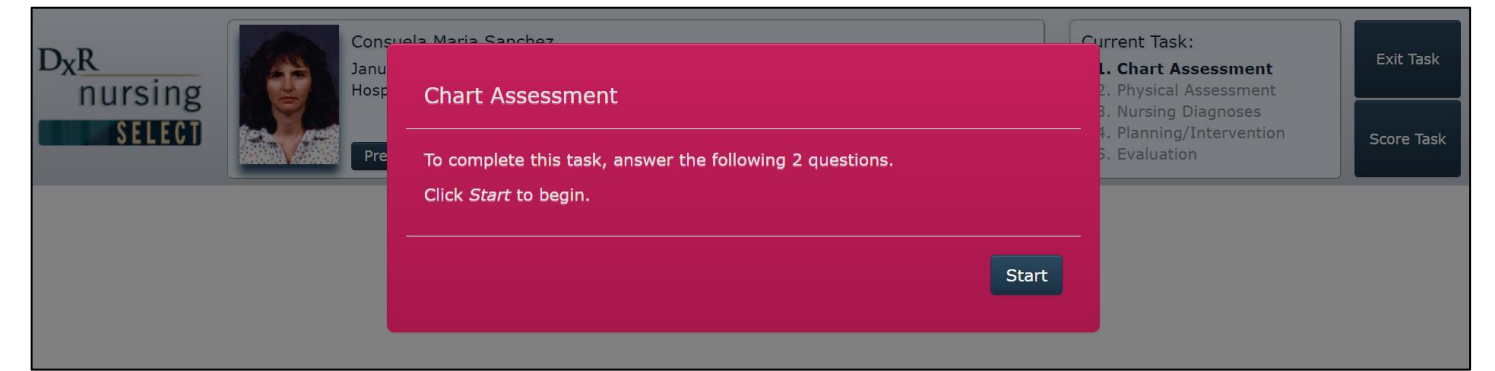

| nursing                                                                                                    | Consuela Maria Sanchez<br>Jauery 16 0 (8:00<br>Heoptral Medical/Surgical Unit<br>Presenting Situation                                                                | Current Task:<br>1. Chart Assessm<br>2. Physical Asse<br>3. Nursing Diagno<br>4. Planning/Interv<br>5. Evaluation | ent<br><b>Issiment</b><br>ses<br>vention<br>Review<br>Task |
|----------------------------------------------------------------------------------------------------|----------------------------------------------------------------------------------------------------|----------------------------------------------------------------------------------------------------|------------------------------------------------------------|
| core Report Credits                                                                                                    |                                                                                                    |                                                                                                    |                                                            |
| core Report                                                                                                    | Selecting Data: 9/11 = 82% Conducting Exams: 17/19 = 89%                                                                                                    | Questions: 2/2 = 100%                                                                                             | Module Total: 28/32 = 88%                                  |
| Correct Selections (9) N                                                                                                    | on-criteria Selections (19) All Selections (28) Omitted Selections (2) Back: midRight                                                                                |                                                                                                    | RIGHT                                                      |
| Correct Selections (9) N<br>Physical Assessment → Motion →<br>Chest expansion is                                                                                            | n-criteria Selections (19) All Selections (20) Omitted Selections (2) Bea: netliget L inch (2.5 cm).                                                                 |                                                                                                    | RIGHT                                                      |
| Correct Selections (9) N<br>Physical Assessment Motion<br>Chest expansion is<br>Equivalents:<br>Physical Assessment Motion                                                  | nercitaria Selections (19) All Selections (20) Omitted Selections (2) Bear instigut Linch (2.5 cm).                                                                  |                                                                                                    | RIGHT                                                      |
| Correct Selections (9) N<br>Physical Assessment Motion<br>Chest expansion is<br>Equivalents:<br>Physical Assessment Motion<br>Chest expansion i                             | n-riteria Selections (19) All Selections (20) Omitted Selections (2) team: netlige t. Inch (2.5 cm). 3 h - fasc: Upper light s 1.5 Inches (3.8 cm).                  |                                                                                                    | RIGHT                                                      |
| Correct Selections (9)<br>Phylical Assessment Motion<br>Chest expansion is<br>Equivalents:<br>Physical Assessment Motion<br>Chest expansion i<br>Physical Assessment Motion | Incriteria Selections (19) All Selections (20) Omitted Selections (2)  team: instigut  t. Inch (2.5 cm).  s  h - fasc: Upper Right s 1.5 Inches (3.8 cm).  h - Otat: |                                                                                                    | RIGHT                                                      |

分數報告:

- 1. 表示每個模塊完成所獲得的分數成績
- 2. 點擊目錄查看專家反饋和正確答案
- 3. 檢視標準答案及等效項目
- 4. 可回顧該模塊資料
- 5. 最後,退出當前模塊

如需詳細版操作資料,請洽 DxR 公司